# Création de stratégies de groupe

## 1. Préalable

Les stratégies de groupe s'applique au domaine ou à des OU (Organization Unit). Il faut donc créer des OU. Pour cela, lancer le gestionnaire utilisateurs AD

| e D @                                                                                             |
|---------------------------------------------------------------------------------------------------|
| Meilleur résultat                                                                                 |
| Vtilisateurs et ordinateurs Active Directory<br>Application                                       |
| Applications                                                                                      |
| Enregistreur d'actions utilisateur                                                                |
| Paramètres                                                                                        |
| C Rechercher les mises à jour                                                                     |
| Modifier les paramètres de contrôle de compte d'utilisateur                                       |
| 昭 Utiliser le menu Démarrer en plein écran                                                        |
| Utiliser les touches rémanentes pour appuyer sur une touche à la fois pour les raccourcis clavier |
|                                                                                                   |
|                                                                                                   |
|                                                                                                   |
|                                                                                                   |
|                                                                                                   |
|                                                                                                   |
|                                                                                                   |
| 🔎 util 🛛 🗮 💽                                                                                      |

Sur votre contrôleur de domaine, ouvrez la console de « gestion des stratégies de groupe ».

Créer une nouvelle OU depuis la racine et lui donner un nom.

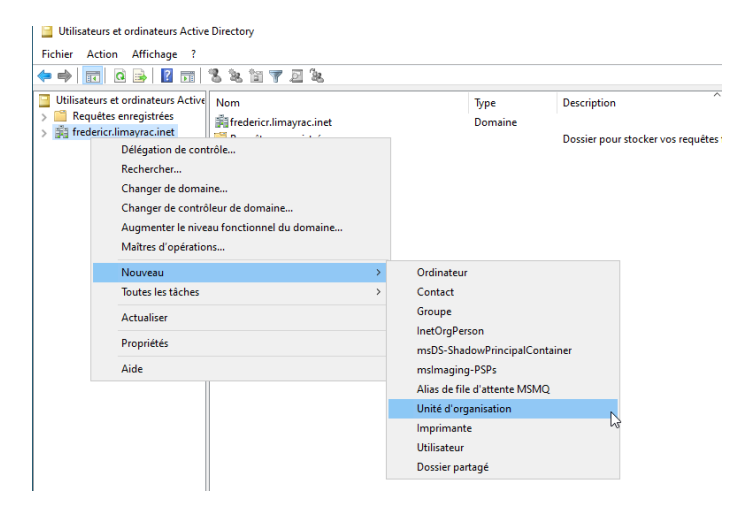

Un fois cette OU, créer 2 nouvelles OU (service compta et service RH) depuis la nouvelle OU

| Fichier Action Affichage ?                                                                                                    |            |                                                                                                  |     |                                          |            |
|----------------------------------------------------------------------------------------------------|------------|--------------------------------------------------------------------------------------------------|-----|------------------------------------------|------------|
| 🗧 🔿 🙍 📅 🕌 🔏 🗐                                                                                                    | à 🗟 🛙      | 1 🖬 🗏 🔌 🛅 🍸 📓 🔌                                                                                  |     |                                          |            |
| Utilisateur et ordinateurs Active Dir<br>Dir Requites enegistrés<br>Electricates enegistrés<br>Utilisation et le direction<br>Dernation et le direction<br>Dernation et le direction<br>Managed Security Annaged<br>Délégation de contrôle<br>Délégation de contrôle<br>Délégation de contrôle<br>Délégation de contrôle | ctory [VM- | FRN frederic Jimayra Line]                                                                       | Nom | Type<br>Unité d'organi<br>Unité d'organi | Descriptio |
| Nouveau                                                                                                    | >          | Ordinateur                                                                                       |     |                                          |            |
| Toutes les tâches                                                                                                    | >          | Contact                                                                                          |     |                                          |            |
| Affichage                                                                                                    | >          | Groupe                                                                                           |     |                                          |            |
| Couper<br>Supprimer<br>Renommer                                                                                                    |            | ineturgverson<br>msDS-ShadowPrincipalContainer<br>msImaging-PSPs<br>Alias de file d'attente MSMQ |     |                                          |            |
| Exporter la liste                                                                                                    |            | Unité d'organisation                                                                             |     |                                          |            |
| Propriétés                                                                                                    |            | Utilisateur                                                                                      |     |                                          |            |
| Aide                                                                                                    |            | Dossier partagé                                                                                  |     |                                          |            |

Créer au moins un utilisateur dans chaque service

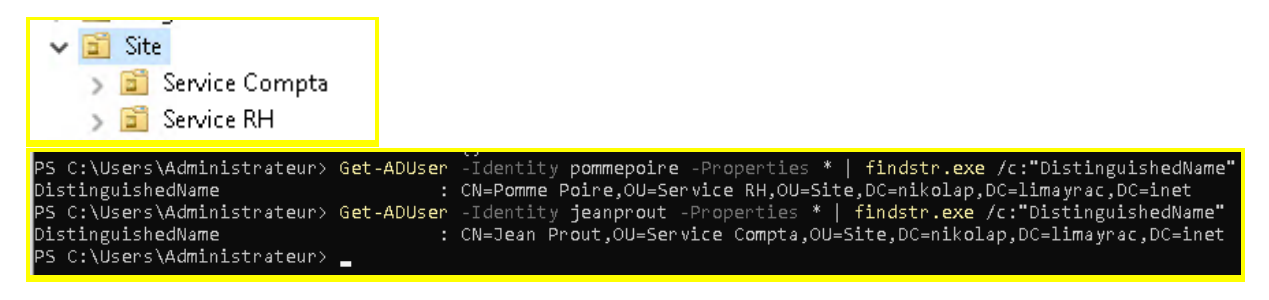

### 2. Stratégie de groupe

L'objectif est d'interdire l'accès au terminal de commande (cmd) uniquement pour les utilisateurs du service compta.

Pour cela, il faut lancer le « gestionnaire des stratégies de groupe »

|   | ■ <u>C</u> @                                        |  |
|---|-----------------------------------------------------|--|
|   | Meilleur résultat                                   |  |
|   | Gestionnaire de serveur<br>Application              |  |
|   | Applications                                        |  |
|   | 🚱 Gestionnaire des tâches                           |  |
|   | Sestion de l'ordinateur                             |  |
|   | Sestionnaire des services Internet (IIS)            |  |
|   | 📓 Gestion des stratégies de groupe 🛛 😓              |  |
|   | Kit d'administration du Gestionnaire des connexions |  |
|   | Paramètres                                          |  |
|   | Gestionnaire de périphériques                       |  |
|   | Gestionnaire d'identification                       |  |
|   | Gestion des couleurs                                |  |
|   | Modifier le mode de gestion d'alimentation          |  |
|   | Choisir un mode de gestion d'alimentation           |  |
|   | Ax Paramètres de police                             |  |
|   |                                                     |  |
| I | 🔎 gestiofinaire de serveur 🛛 🗮 💽 🔚 📠                |  |

Une fois le gestionnaire lancé, aller sur "Objets de stratégie de groupe", effectuez un clic droit et cliquez sur "Nouveau".

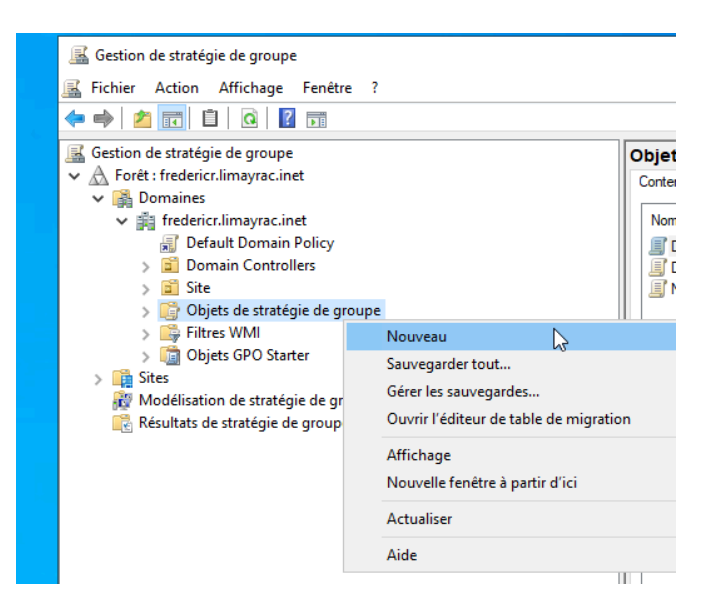

Donner un nom explicite à la stratégie, par exemple « no\_cmd » indiquant le non accès au terminal de commande.

|      | Nouvel objet GPO           |  | ×      |
|------|----------------------------|--|--------|
| licy | Nom :                      |  |        |
|      | No_CMD                     |  |        |
|      | Objet Starter GPO source : |  |        |
|      | (aucun)                    |  | $\sim$ |
|      |                            |  |        |

Une fois valider, La GPO va s'afficher dans la liste, effectuez un clic droit dessus pour "Modifier".

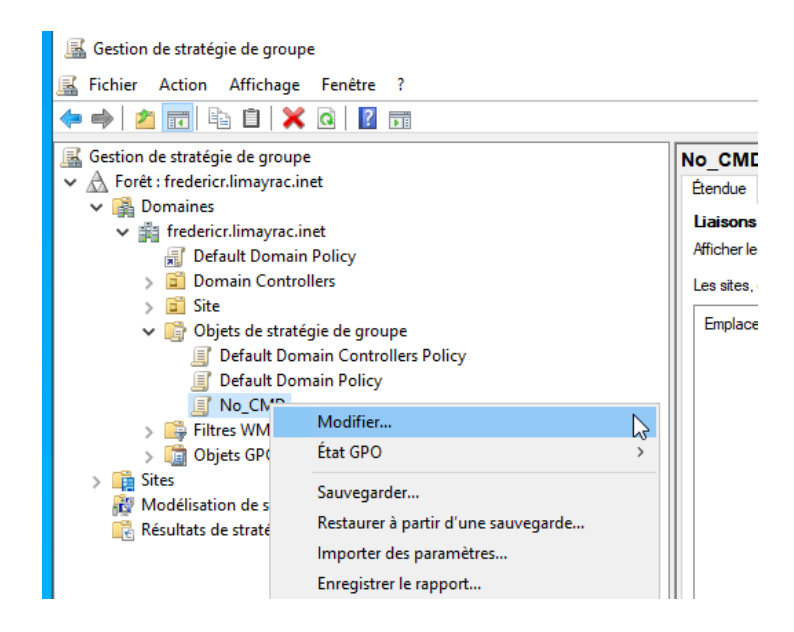

La fenêtre "Éditeur de gestion des stratégies de groupe" va s'ouvrir. C'est ici que la configure la GPO.

Pour désactiver le terminal de commande, il faut aller dans Configuration utilisateur > Stratégies > Modèles d'administration > Système > Désactiver l'accès à l'invite de commandes et Double-cliquez dessus.

| 📓 Stratégie No_CMD [VM-FRN.FREDERICR.LIMAYRAC.INET]        | rstème                                                                                                    |                    |                                                | 100                                       |                                         |
|------------------------------------------------------------|----------------------------------------------------------------------------------------------------|--------------------|------------------------------------------------|-------------------------------------------|-----------------------------------------|
| Configuration ordinateur     Désact                        | iver l'accès à l'invite de                                                                                                    | Paramètre          |                                                | État                                      |                                         |
| Differencer comma                                          | indes                                                                                                    | Accès au stockad   | age amovible                                   |                                           |                                         |
| K Configuration utilisateur                                | and the second second sec | Affichage          |                                                |                                           |                                         |
| V Stratégies                                               | r je parametre de strategie                                                                                                    | Gestion de l'alim  | mentation                                      | 1. S. S. S. S. S. S. S. S. S. S. S. S. S. |                                         |
| > Paramètres du logiciel Configu                           | uration requise :                                                                                                    | Gestion de la cor  | ommunication Internet                          |                                           |                                         |
| > 📔 Paramètres Windows Au min                              | Désactiver l'accès à l'invit                                                                                                    | te de commandes    |                                                | - 🗆 🗙                                     |                                         |
| Modèles d'administration : définitions de strat<br>Descrin | -                                                                                                    |                    |                                                |                                           |                                         |
| > Bureau Ce para                                           | 🖥 Désactiver l'accès à l'invi                                                                                                    | te de commandes    | Paramètre précédent Pa                         | ramètre suivant                           |                                         |
| > Composants Windows les utili                             | <b>1</b>                                                                                                    |                    |                                                |                                           |                                         |
| Dossiers partagés Comma                                    | Non configuré Comm                                                                                                    | entaire :          |                                                |                                           | а — — — — — — — — — — — — — — — — — — — |
| > Menu Démarrer et barre des tâches égalem                 | e <u>Nonconingare</u>                                                                                                    |                    |                                                |                                           |                                         |
| > Panneau de configuration ou non                          | Ctivé                                                                                                    |                    |                                                |                                           |                                         |
| ) interesti<br>Sustaine                                    | O Désactivé                                                                                                    |                    |                                                | ~                                         |                                         |
| Tous les paramètres Si yous                                | Pris en                                                                                                    | charge sur : Au mi | ninimum Windows 2000                           |                                           |                                         |
| > Préférences stratégi                                     | •                                                                                                    |                    |                                                |                                           |                                         |
| ďouvri                                                     |                                                                                                    |                    |                                                |                                           | 1 L                                     |
| au'un c                                                    | Options :                                                                                                    |                    | Aide :                                         |                                           |                                         |
|                                                            |                                                                                                    |                    |                                                |                                           |                                         |
| Si vous                                                    | Désactiver écalement le traite                                                                                                    | ament des scrints  | Ce paramètre de stratégie empêche les util     | isateurs d'exécuter                       | ~                                       |
| pasce                                                      | d'invite de commande ?                                                                                                    |                    | l'invite de commandes interactive, Cmd.ex      | e. Ce paramètre de                        |                                         |
| normal                                                     | Alex                                                                                                    |                    | fichiers de commandes ( cmd et hat) sur l'     | a executer ou non les                     |                                         |
| de com                                                     | r Non ~                                                                                                    |                    | incluers de communaes (tend et loui) sur       | Johnstean                                 |                                         |
| Remarc                                                     |                                                                                                    |                    | Si vous activez ce paramètre de stratégie et   | que l'utilisateur essaie                  |                                         |
| l'exécut                                                   |                                                                                                    |                    | d'ouvrir une tenètre de commande, le syste     | .me attiche un                            |                                         |
| comma                                                      | it.                                                                                                    |                    | incluge signature de un parametre bioque       | - Tucuoni                                 |                                         |
| ci utilisi                                                 | e                                                                                                    |                    | Si vous désactivez ou ne configurez pas ce     | paramètre de                              |                                         |
| déconn                                                     |                                                                                                    |                    | stratégie, les utilisateurs peuvent exécuter r | ormalement                                |                                         |
| ou pou                                                     | r                                                                                                    |                    | chia.exe et des richiers de commandes.         |                                           |                                         |
| aux ser                                                    | 1                                                                                                    |                    | Remarque : n'empêchez pas l'exécution de       | s fichiers de                             |                                         |
|                                                            |                                                                                                    |                    | commandes sur l'ordinateur si celui-ci utili   | se des scripts de                         |                                         |
|                                                            |                                                                                                    |                    | démarrage ou l'arrêt, ou pour la connexion,    | is avant recours aux                      |                                         |
|                                                            |                                                                                                    |                    | services Bureau à distance.                    | · ·                                       |                                         |
|                                                            |                                                                                                    |                    |                                                |                                           |                                         |
|                                                            |                                                                                                    |                    |                                                |                                           |                                         |
| Etends                                                     |                                                                                                    |                    |                                                |                                           | Ť.                                      |
| - Lenve                                                    |                                                                                                    |                    | OK A                                           | Annuler Appliquer                         | 1                                       |
|                                                            |                                                                                                    |                    |                                                |                                           | -                                       |

Et on active cette stratégie. On peut ensuite fermer cette fenêtre et revenir sur la console de gestion des stratégies où l'on retrouve la nouvelle GPO avec ces paramètres.

| ichier Action Affichage Fenetre ?                                                                                                    |                                                                                                    |
|----------------------------------------------------------------------------------------------------|----------------------------------------------------------------------------------------------------|
| ــــــــــــــــــــــــــــــــــــــ                                                                                                    |                                                                                                    |
| Constant of a state of a groupe     Constant of a state of a groupe     Constant of a state of a groupe | រាស់<br>ស្រុក<br>ស្រុក<br>ស<br>ស<br>ស្<br>ស<br>ស្<br>ស<br>ស<br>ស្<br>ស<br>ស<br>ស<br>ស<br>ស<br>ស<br>ស<br>ស<br>ស<br>ស |

Maintenant que cette stratégie existe, il faut l'appliquer à un objet, soit tout le domaine ou bien une ou plusieurs OU. Pour cela, allez dans le domaine principal et sélectionner l'OU voulue pour lier cette stratégie à cette OU.

|                                                                                                    | ipe                                            | Domain Controllers                                                                                                    |                                                                                                    |                 |                    |                    |                       |                      |     |
|----------------------------------------------------------------------------------------------------|------------------------------------------------|----------------------------------------------------------------------------------------------------|----------------------------------------------------------------------------------------------------|-----------------|--------------------|--------------------|-----------------------|----------------------|-----|
| <ul> <li>A Forêt : fredericr.limayrac</li> <li>B Domainer</li> </ul>                                                         | linet                                          | Objets de stratégie de groupe liés                                                                                                    | Héritage de stratégie de groupe Déléga                                                                                                    | tion            |                    |                    |                       |                      |     |
| <ul> <li>m fredericr.limayrac</li> <li>Default Doma</li> </ul>                                                               | Linet<br>in Policy                             | Ordre des liens                                                                                                    | Objet de stratégie de groupe<br>Default Domain Controllers Policy                                                                                                    | Appliqué<br>Non | Lien activé<br>Oui | État GPO<br>Activé | Fitre WMI<br>Aucun(e) | Modifié le 17/01/202 | Dom |
| > 🗾 Domain Cont                                                                                                    | rollers                                        |                                                                                                    |                                                                                                    |                 |                    |                    |                       |                      |     |
| > 📓 service co                                                                                                    | mpta                                           | ~                                                                                                    |                                                                                                    |                 |                    |                    |                       |                      |     |
| > 📓 service                                                                                                    | Créer un objet GPO d                           | lans ce domaine, et le lier ici                                                                                                    |                                                                                                    |                 |                    |                    |                       |                      |     |
| > 📑 Objets de s                                                                                                    | Lier un objet de strati                        | égie de groupe existant                                                                                                    |                                                                                                    |                 |                    |                    |                       |                      |     |
| > 🔯 Objets GPC                                                                                                    | Bloquer l'héritage                             | and a second                                                                                                    |                                                                                                    |                 |                    |                    |                       |                      |     |
| Sites Modélisation de st                                                                                                    | Mise a jour de la strat                        | tegie de groupe                                                                                                    |                                                                                                    |                 |                    |                    |                       |                      |     |
| 👸 Résultats de straté                                                                                                    | Assistant Modélisatio<br>Nouvelle unité d'orga | en de stratégie de groupe<br>anisation                                                                                                    |                                                                                                    |                 |                    |                    |                       |                      |     |
|                                                                                                    | Nouvelle fenêtre à pa                          | artir d'ici                                                                                                    |                                                                                                    |                 |                    |                    |                       |                      |     |
|                                                                                                    | Supprimer                                      |                                                                                                    |                                                                                                    |                 |                    |                    |                       |                      |     |
|                                                                                                    | Renommer                                       |                                                                                                    |                                                                                                    |                 |                    |                    |                       |                      |     |
|                                                                                                    | Actualiser                                     |                                                                                                    |                                                                                                    |                 |                    |                    |                       |                      |     |
|                                                                                                    | Propriétés                                     |                                                                                                    |                                                                                                    |                 |                    |                    |                       |                      |     |
|                                                                                                    | Aide                                           |                                                                                                    |                                                                                                    |                 |                    |                    |                       |                      |     |
|                                                                                                    |                                                |                                                                                                    |                                                                                                    |                 |                    |                    |                       |                      |     |
|                                                                                                    |                                                |                                                                                                    |                                                                                                    |                 |                    |                    |                       |                      |     |
|                                                                                                    |                                                |                                                                                                    |                                                                                                    |                 |                    |                    |                       |                      |     |
|                                                                                                    |                                                |                                                                                                    |                                                                                                    |                 |                    |                    |                       |                      |     |
| Site                                                                                                    |                                                |                                                                                                    |                                                                                                    |                 |                    |                    |                       |                      |     |
| service compta                                                                                                    |                                                |                                                                                                    |                                                                                                    |                 |                    |                    |                       |                      |     |
| a service in                                                                                                    |                                                | Sélectionner un objet GP                                                                                                    | D                                                                                                    |                 |                    | ×                  |                       |                      |     |
| Objets de stratégie de gro                                                                                                   | upe                                            | Sélectionner un objet GP                                                                                                    | D                                                                                                    |                 |                    | ×                  |                       |                      |     |
| Objets de stratégie de gro<br>Filtres WMI                                                                                    | upe                                            | Sélectionner un objet GPO<br>Rechercher dans ce domain<br>fredericr.lmavrac.ine                                                                                                 | D<br>ne :<br>at                                                                                                    |                 |                    | ×                  |                       |                      |     |
| Dbjets de stratégie de gro<br>Filtres WMI<br>Dbjets GPO Starter                                                              | upe                                            | Sélectionner un objet GP4<br>Rechercher dans ce domain<br>fredericr.limayrac.ine                                                                                                | D<br>ie:<br>it                                                                                                    |                 |                    | ×                  |                       |                      |     |
| Dbjets de stratégie de gro<br>Filtres WMI<br>Dbjets GPO Starter<br>ation de stratégie de grou                                | upe                                            | Sélectionner un objet GP4<br>Rechercher dans ce domain<br>fredericr.limayrac.ine<br>Objets de stratégie de grou                                                                 | D<br>le:<br>tt<br>upe:                                                                                                    |                 |                    | ×                  |                       |                      |     |
| Objets de stratégie de gro<br>Filtres WMI<br>Objets GPO Starter<br>iation de stratégie de grou<br>is de stratégie de groupe  | upe                                            | Sélectionner un objet GP4<br>Rechercher dans ce domain<br>fredericr.limayrac.ine<br>Objets de stratégie de grou<br>Nom                                                          | D<br>le :<br>let<br>let                                                                                                    |                 |                    | ×                  |                       |                      |     |
| Dbjets de stratégie de gro<br>Filtres WMI<br>Dbjets GPO Starter<br>ation de stratégie de grou<br>is de stratégie de groupe   | upe                                            | Sélectionner un objet GP4<br>Rechercher dans ce domain<br>friedericr.Imayrac.ine<br>Objets de stratégie de grou<br>Nom<br>Default Domain Con                                    | D<br>e:<br>et<br>toliers Policy                                                                                                    |                 |                    | ×                  |                       |                      |     |
| Dbjets de stratégie de gro<br>Filtres WMI<br>Dbjets GPO Starter<br>ation de stratégie de grou<br>is de stratégie de groupe   | upe                                            | Sélectionner un objet GPU<br>Rechercher dans ce domair<br>frederior.Imayrac.ine<br>Objets de stratégie de groc<br>Nom<br>Default Domain Con<br>Default Domain Polic             | D<br>ie :<br>tet<br>tet<br>trollers Policy<br>ry                                                                                                    |                 |                    | ×                  |                       |                      |     |
| Dbjets de stratégie de gro<br>iltres WMI<br>Dbjets GPO Starter<br>ation de stratégie de grou<br>s de stratégie de groupe     | upe                                            | Sélectionner un objet GPU<br>Rechercher dans ce domain<br>fredericr.lmayrac.ine<br>Objets de stratégie de grou<br>Nom<br>Default Domain Poli<br>No <u>CCO</u>                   | D<br>te :<br>te :<br>tope :<br>Trailers Policy<br>ty                                                                                                    |                 |                    | ×                  |                       |                      |     |
| Dbjets de stratégie de gro<br>Filtres WMI<br>Dbjets GPO Starter<br>iation de stratégie de grou<br>is de stratégie de groupe  | upe                                            | Sélectionner un objet GPU<br>Rechercher dans ce domain<br>frederior.limayrac.ine<br>Objetis de stratégie de grou<br>Nom<br>Default Domain Con<br>Default Domain Polic<br>No_CMD | D<br>He :<br>He :<br>He :<br>Policy<br>Hy :<br>He is the image of the image of the |                 |                    | ×                  |                       |                      |     |
| Dbjets de stratégie de gro<br>litres WMI<br>Objets GPO Starter<br>ation de stratégie de grou<br>s: de stratégie de groupe    | upe                                            | Sélectionner un objet GPU<br>Rechercher dans ce domain<br>frederior.limayrac.ine<br>Objets de stratégie de grou<br>Nom<br>Default Domain Con<br>Default Domain Col<br>No_CND    | D<br>le :<br>tt<br>pe :                                                                                                    |                 |                    | ×                  |                       |                      |     |
| Dbjets de stratégie de gro<br>Filtres WMI<br>Dbjets GPO Starter<br>Jation de stratégie de grou<br>is de stratégie de groupe  | upe                                            | Sélectionner un objet GPU<br>Rechercher dans ce donair<br>frederior Jimayrac.ine<br>Objets de stratégie de grou<br>Nom<br>Default Domain Con<br>Default Domain Polic<br>No_CMD  | D<br>e :<br>bt<br>pe :<br>tolers Policy<br>y                                                                                                    |                 |                    | ×                  |                       |                      |     |
| Dbjets de stratégie de gro<br>Tiltres WMI<br>Objets GPO Starter<br>ation de stratégie de grou<br>s de stratégie de groupe    | upe                                            | Sélectionner un objet GPU<br>Rechercher dans ce domain<br>frederior.lmayrac.ine<br>Objets de stratégie de grou<br>Nom<br>Default Domain Con<br>Default Domain Con<br>No. Chro   | D<br>le :<br>Let<br>Let<br>Let<br>V<br>V<br>V                                                                                                    |                 |                    | ×                  |                       |                      |     |
| Dbjets de stratégie de gro<br>Filtres W/MI<br>Dbjets GPO Starter<br>ation de stratégie de grou<br>s de stratégie de groupe   | upe                                            | Sélectionner un objet GPU<br>Rechercher dans ce donair<br>frederor Jimayrac.ine<br>Objets de stratégie de grou<br>Nom<br>Default Domain Con<br>Default Domain Polic<br>No. (14) | D<br>le :<br>tt<br>pe :<br>rolers Policy<br>y                                                                                                    |                 |                    | ×                  |                       |                      |     |
| Dbjets de stratégie de gro<br>ilitre: WMI<br>bojets GPO Starter<br>ation de stratégie de grou<br>s de stratégie de groupe    | upe                                            | Sélectionner un objet GPU<br>Rechercher dans ce domain<br>frederior Jmayrac.ine<br>Objets de stratégie de grou<br>Nom<br>Default Domain Con<br>Default Domain Polo<br>No_CAD    | D<br>e :                                                                                                    |                 |                    | ×                  |                       |                      |     |
| Déjets de stratégie de gro<br>iltres WMI<br>Jojets GPO Starter<br>ation de stratégie de groupe<br>s: de stratégie de groupe  | upe                                            | Sélectionner un objet GPU<br>Rechercher dans ce domain<br>fredericr. Imsystem<br>Objets de stratégie de grou<br>Default Domain Con<br>Default Domain Pole<br>No                 | D<br>le :<br>Let<br>Let<br>Let<br>V<br>V<br>V                                                                                                    |                 | -                  | ×                  |                       |                      |     |
| Dojets de ranteigie de gro<br>Lines WMI<br>Objets GPO Starter<br>ation de stratégie de groupe<br>es de stratégie de groupe   | upe                                            | Sélectionner un objet GPU<br>Rechercher dans ce donair<br>frederior Jimayrac.ine<br>Objets de stratégie de grou<br>Default Domain Con<br>Default Domain Polic<br>No             | D<br>te :<br>te :<br>te :<br>te :<br>te :<br>te :<br>te :<br>te :<br>y                                                                                                    |                 |                    | ×                  |                       |                      |     |
| Digits de stratégie de gro<br>Lines WAI<br>Digits GPO Starter<br>ation de stratégie de groupe<br>s de stratégie de groupe    | upe                                            | Sélectionner un objet GPU<br>Rechercher dans ce donain<br>frederior Jmayrac.ine<br>Objets de stratégie de grou<br>Default Domain Con<br>Default Domain Polo<br>Na_CHO           | D<br>e:<br>tet<br>pe:<br>folders Policy<br>y                                                                                                    | ~~              |                    | ×                  |                       |                      |     |
| Dejtets de trantégie de gro<br>iltre: WMI<br>Jojets POD Starter<br>ation de stratégie de groupe<br>s: de stratégie de groupe | upe                                            | Sélectionner un objet GPU<br>Rechercher dans ce domain<br>frederich Imsystem<br>Objets de stratégie de grou<br>Nom<br>Default Domain Con<br>Default Domain Pole<br>No O         | D<br>e :<br>tet<br>trolers Policy<br>y                                                                                                    | OK              | Annule             | ×                  |                       |                      |     |
| Dojets de rantégie de gro<br>lines WMI<br>Dojets GPO Stanter<br>ation de stratégie de groupe<br>es de stratégie de groupe    | upe                                            | Sélectionner un objet GPU<br>Rechercher dans ce domain<br>fredericr. Jimayrac into<br>Objets de stratégie de grou<br>Default Domain Con<br>Default Domain Polic<br>No.          | D ie :                                                                                                    | OK L            | Annule             | ×                  |                       |                      |     |
| Dojets de rantégie de gro<br>Lines WMI<br>Objets GPO Stanter<br>ation de stratégie de groupe<br>is de stratégie de groupe    | upe                                            | Sélectionner un objet GPU<br>Rechercher dans ce donair<br>frederior Jimayrac.ine<br>Objets de stratégie de grou<br>Default Domain Con<br>Default Domain Polic<br>No, CMD        | D  ie :                                                                                                    | OK C            | Annule             | r                  |                       |                      |     |
| Dojets de rantégie de gro<br>Tines WMI<br>Objets GPO Starter<br>ation de stratégie de groupe<br>s de stratégie de groupe     | upe                                            | Sélectionner un objet GPI<br>Rechercher dans ce domain<br>frederich Imayaca<br>Objets de stratégie de grou<br>Default Domain Con<br>Default Domain Pole<br>No. CRO              | D e :                                                                                                    | OK N            | Annule             | ×<br>v             |                       |                      |     |
| Dojets de rantégie de gro<br>Tines WMI<br>Objets GPO Starter<br>ation de stratégie de groupe<br>s de stratégie de groupe     | upe                                            | Sélectionner un objet GPI<br>Rechercher dans ce domain<br>frederich Imayaca<br>Objets de stratégie de grou<br>Default Domain Con<br>Default Domain Pole<br>No. CRO              | D e :                                                                                                    | OK N            | Annule             | ×<br>v             |                       |                      |     |
| Dojets de rantégie de gro<br>Tines WMI<br>Objets GPO Starter<br>ation de stratégie de groupe<br>s: de stratégie de groupe    | upe                                            | Sélectionner un objet GPI<br>Rechercher dans ce domain<br>frederich Imayaca<br>Objets de stratégie de groo<br>Default Domain Con<br>Default Domain Poik<br>No. CMD              | D ie :                                                                                                    | OK L            | Annule             | ×                  |                       |                      |     |

La stratégie apparait dans l'OU désirée.

| an oexion de stategie de groupe                                                                                                    |                                                                                                    |
|----------------------------------------------------------------------------------------------------|----------------------------------------------------------------------------------------------------|
| Fichier Action Affichage Fenêtre ?                                                                                                    | -                                                                                                    |
| ← → 🖄 🚾 🗙 🙆 📓 🖬                                                                                                    |                                                                                                    |
| Settion de stratégie de groupe                                                                                                    | No. CND Encruche [Data: Paramètes [Déliquiton Lucione Médicule los lators à cet enplacement : [Indexcellences.ref] La alea, domaines et unbla d'aganation suivers sent lie à cet alget GPO ; |
| ✓ Carefice compte     ✓ Carefice compte     ✓ Carefice Compte     ✓ Carefice Carefice de groupe     ✓ Carefice Carefice de groupe     ✓ Carefice Carefice de groupe     ✓ Carefice Carefice de groupe     ✓ Modelication de transégie de groupe | Englocement Applipat Lem active Denimin accele                                                                                                    |
|                                                                                                    | Försoga de sekontrå           Les paramites dera och 0° sigslagent ungement av gruppes, utilisatera et ordnatera surants :           Non           Bij, Ukladeura suthertifie;               |
|                                                                                                    |                                                                                                    |

Valider la stratégie en testant avec un utilisateur de l'OU pour vérifier le non accès au terminal de commande

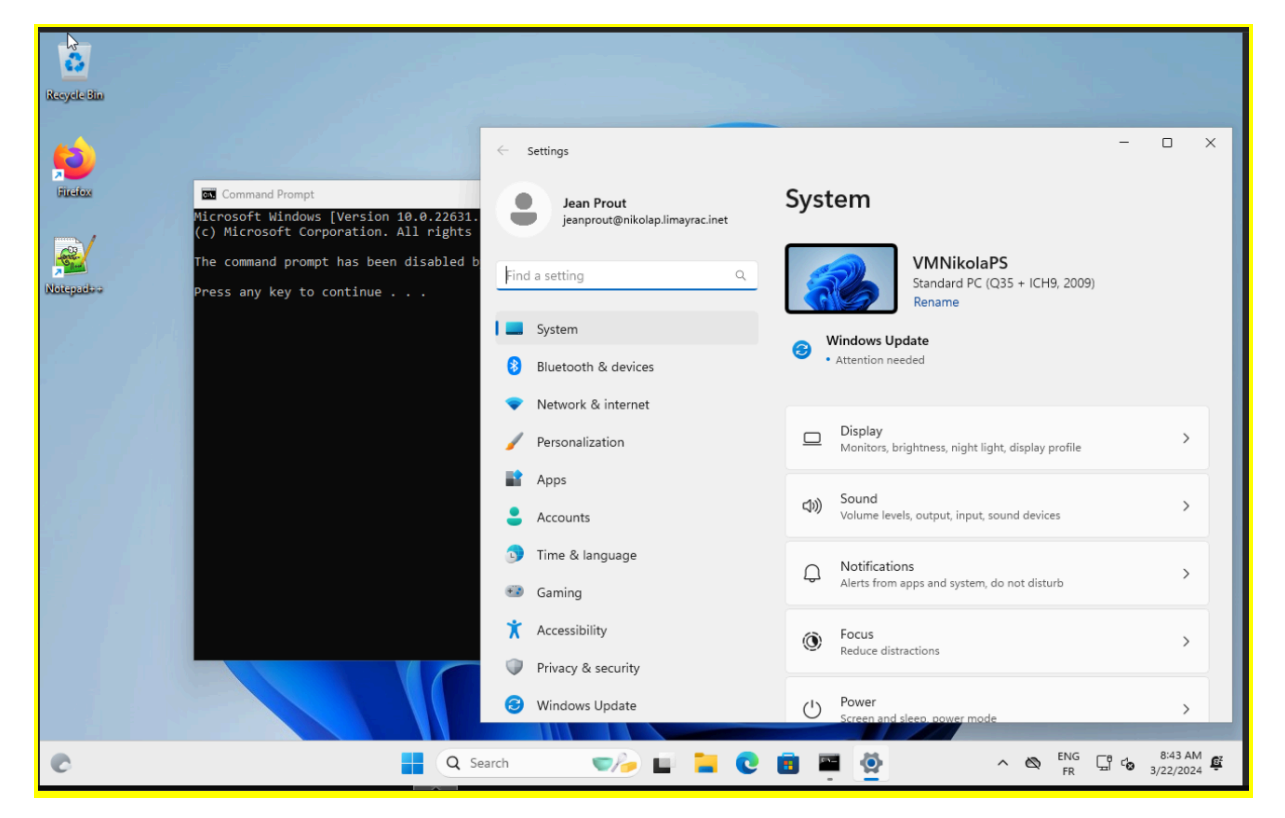

et avec un utilisateur d'une autre OU et vérifier l'accès au terminal de commande.

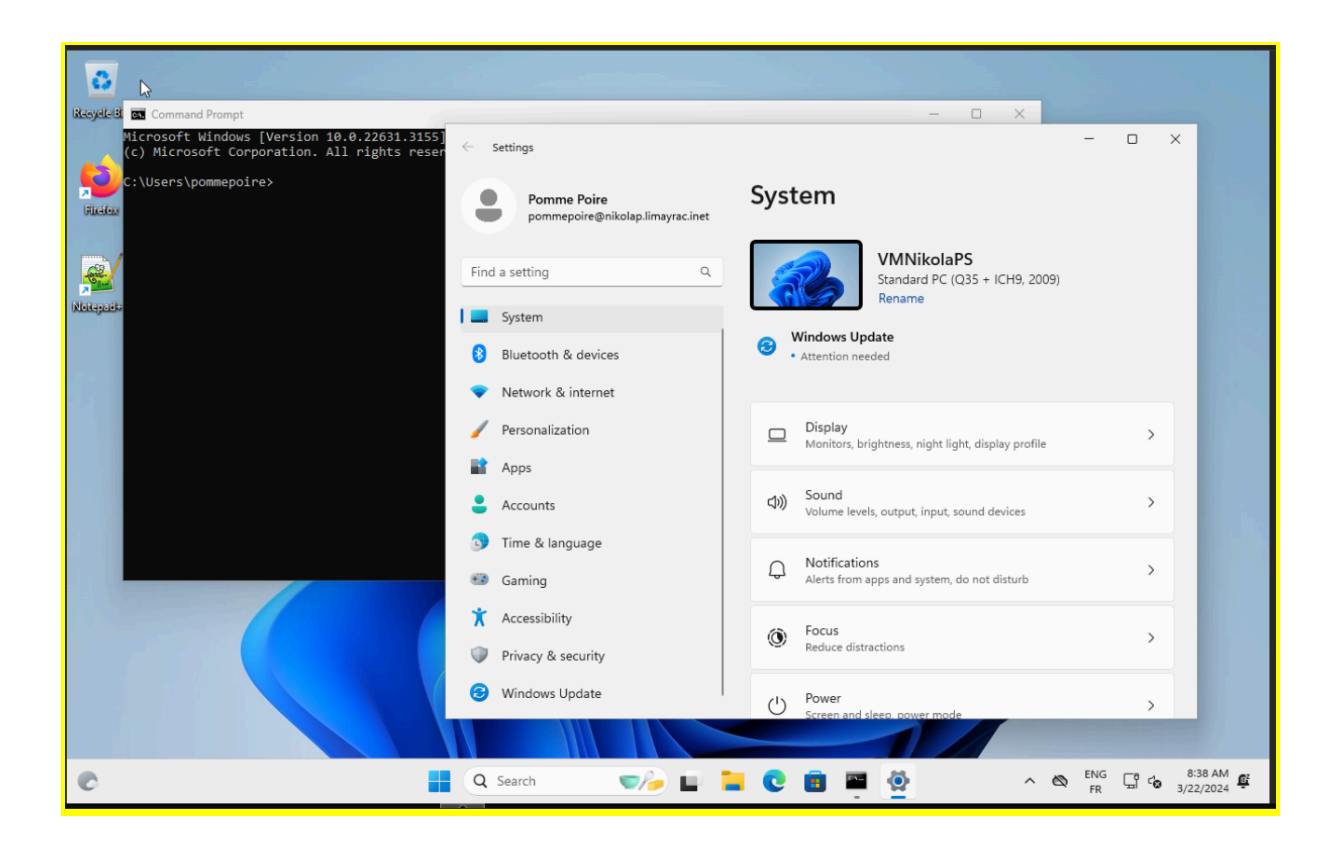

## 3.Nouvelles GPO

L'objectif est de créer et tester les stratégies suivantes :

- Fond d'écran spécifique pour le service compte et le service RH.
- Message de connexion spécifique souhaitant la bienvenue contenant le nom de l'utilisateur et son service.
- Verrouiller l'écran après 5 minutes d'inactivité.

#### Stratégies >

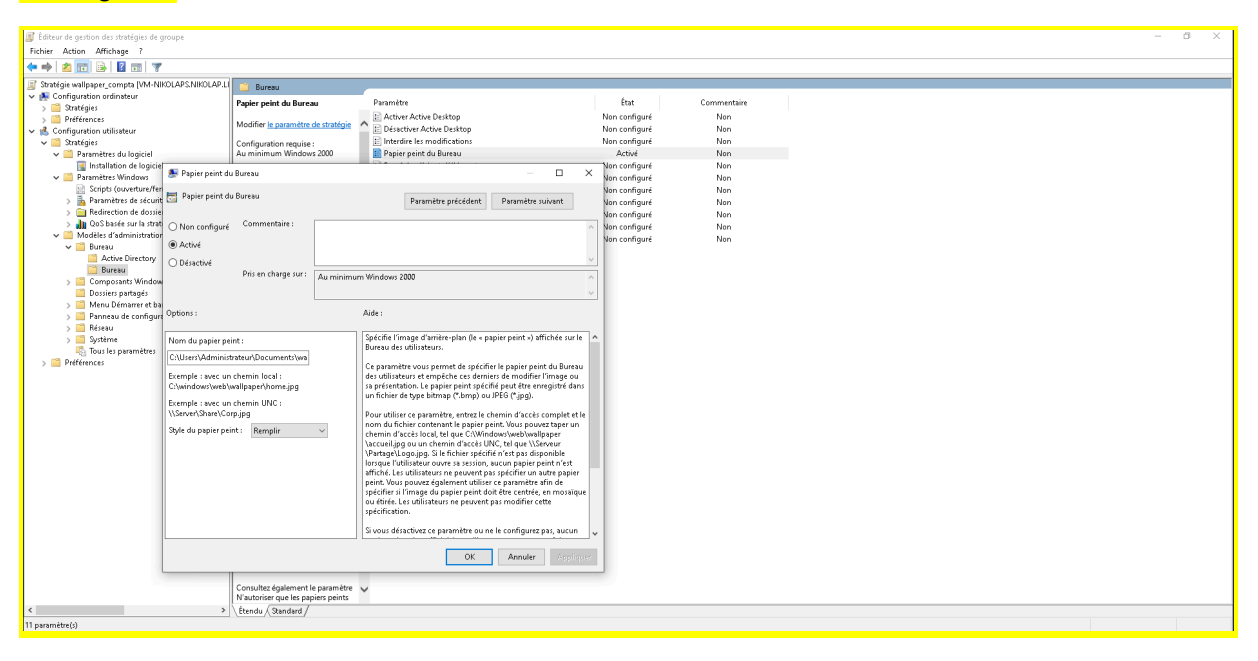

Pour mettre un fond d'écran personnalisé (j'ai fais deux stratégies, une pour compta et une pour rh)

Il faut aller dans Configuration utilisateur / Stratégies / Modèles d'administration / Bureau / Bureau

#### Wallpaper compta :

| Recycle Bin |                      |                                                                                           |                                       |
|-------------|----------------------|-------------------------------------------------------------------------------------------|---------------------------------------|
| Firefox     | •                    | ← Settings<br>Jean Prout<br>jeanprout@nikolap.limayrac.inet                               | System                                |
| Notepad++   |                      | Find a setting     Q.       System     Bluetooth & devices       Network & internet       | Windows U     Attention r             |
|             |                      | <ul> <li>Personalization</li> <li>Apps</li> <li>Accounts</li> </ul>                       | Display<br>Monitors,                  |
|             |                      | <ul> <li>Time &amp; language</li> <li>Gaming</li> </ul>                                   | Q Notificat<br>Alerts from            |
|             |                      | <ul> <li>Accessibility</li> <li>Privacy &amp; security</li> <li>Windows Update</li> </ul> | Focus     Reduce di     (1)     Power |
| C           | 🚆 Q Search 🛛 🏹 🖬 📜 🚺 | 🦉 ^ 🖓 🗞 ENG 🖵 😋                                                                           | 9:44 AM<br>3/22/2024                  |

### Wallpaper rh :

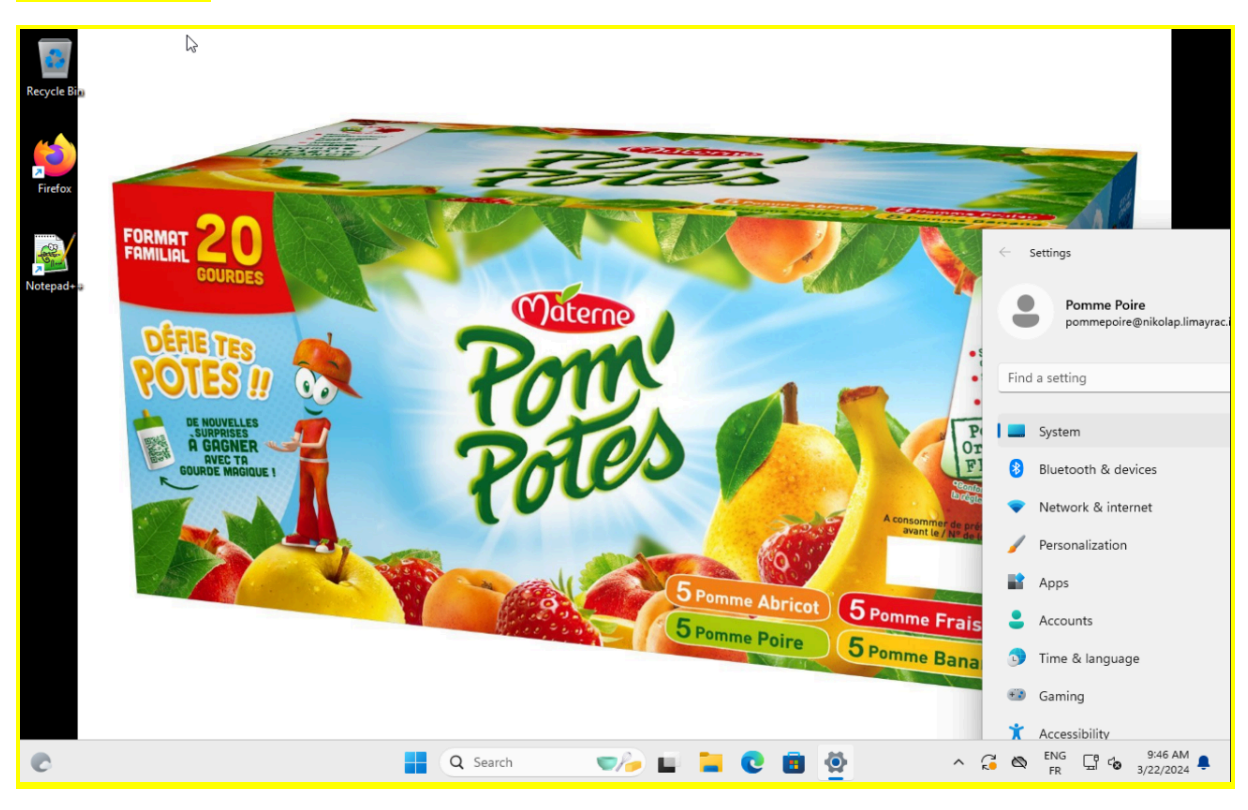

| Paramètre                                                                                                    | État Cor                                                      | nmentaire                                                                                                    |
|----------------------------------------------------------------------------------------------------|---------------------------------------------------------------|----------------------------------------------------------------------------------------------------|
| 📰 Empêcher de modifier le modèle de couleurs                                                                                         | Non configuré                                                 | Non                                                                                                    |
| 🗈 Empêcher de modifier le thème                                                                                                    | Non configuré                                                 | Non                                                                                                    |
| 🔢 Empêcher de modifier le style visuel des fenêtres et de                                                                            | s bout Non configuré                                          | Non                                                                                                    |
| 🗈 Activer l'écran de veille                                                                                                    | Activé                                                        | Non                                                                                                    |
| <ul> <li>Empêcher la sélection de la taille de police du style vi</li> <li>Empêcher de modifier la couleur et l'apparence</li> </ul> | Dépassement du délai d'expiration de l                        | l'écran de veille - 🗆 🗙                                                                                                    |
| Empêcher de modifier l'arrière-plan du Bureau Empêcher de modifier les icônes du Bureau                                              | 📅 Dépassement du délai d'expiration de l                      | l'écran de veille Paramètre précédent Paramètre suivant                                                                                                    |
| Empêcher de modifier les pointeurs de la souris Empêcher de modifier l'écran de veille                                               | ○ Non configuré Commentaire :                                 | ^                                                                                                    |
| Empêcher de modifier les sons                                                                                                    | Activé                                                        |                                                                                                    |
| Un mot de passe protège l'écran de veille                                                                                            | ○ Désactivé                                                   | ~                                                                                                    |
| Dépassement du délai d'expiration de l'écran de veilli                                                                               | Pris en charge sur :                                          | Au minimum Windows 2000 Service Pack 1                                                                                                    |
| E Forcer un ecran de veille specifique                                                                                               |                                                               |                                                                                                    |
| E Charger un trierre specifique<br>E Forcer un fichier de style visuel spécifique ou forcer lu                                       |                                                               |                                                                                                    |
| Torcer un nemer de signe visder speeinigde od forcer i                                                                               | Options :                                                     | Aide :                                                                                                    |
|                                                                                                    |                                                               |                                                                                                    |
|                                                                                                    | Nombre de secondes d'attente avant d'act<br>l'écran de veille | iver Spécifie la durée d'inactivité qui doit s'écouler avant le<br>démarrage de l'écran de veille.                                                                                                    |
|                                                                                                    | Secondes : 300 🔹                                              | Lorsqu'elle est configurée, cette durée peut être définie entre 1 et<br>86 400 secondes (24 heures). Si la durée est nulle, l'écran de veille<br>ne démarre pas.                                                                                                    |
|                                                                                                    |                                                               | Ce paramètre n'a aucun effet dans les circonstances suivantes :                                                                                                    |
|                                                                                                    |                                                               | - Le paramètre est désactivé ou n'est pas configuré.                                                                                                    |
|                                                                                                    |                                                               | - La durée d'attente est égale à zéro.                                                                                                    |
|                                                                                                    |                                                               | - Le paramètre Activer l'écran de veille est désactivé.                                                                                                    |
|                                                                                                    |                                                               | <ul> <li>Ni le paramètre Nom du fichier exécutable de l'écran de<br/>veille, ni la boîte de dialogue Écran de veille du Panneau de<br/>configuration Personnalisation ou Affichage de l'ordinateur<br/>client ne spécifient un programme d'écran de veille existant<br/>valide sur le client.</li> </ul> |
|                                                                                                    |                                                               | OK Annuler Appliquer                                                                                                    |

| Image: Serie Protège l'écran de veille       Paramètre précédent       Paramètre suivant         Image: Serie Protège l'écran de veille       Paramètre précédent       Paramètre suivant         Image: Serie Protège l'écran de veille       Image: Serie Protège l'écran de veille       Image: Serie Protège l'écran de veille         Image: Serie Protège sur:       Au minimum Windows 2000 Service Pack 1       Image: Serie Protège serie Protégé serie Protégé serie Protégie Serie Protégie Serie Protégé serie Protégé serie Protégé serie Protégé serie Protégé serie Protégé serie Protégé serie Protégé serie Protégé serie Protégé serie Protégé serie Protégé serie Protégé serie Protégé serie Protégie Protégie |              | 🕵 Un mot de passe          | protège l'écran de vei   | le — — >                                                                                                    | <                                  |                     |
|----------------------------------------------------------------------------------------------------|--------------|----------------------------|--------------------------|----------------------------------------------------------------------------------------------------|------------------------------------|---------------------|
| Non configuré Commentaire :                                                                                                    | ai<br>Éf     | 📷 Un mot de passe          | : protège l'écran de vei | le Paramètre précédent Paramètre suivant                                                                                                    | No<br>No<br>No                     | n i<br>in i<br>in i |
| Activé Désactivé Pris en charge sur : Au minimum Windows 2000 Service Pack 1 Options : Aide : Détermine si les écrans de veille utilisés sur l'ordinateur sont protégés par un mot de passe. Si vous activez ce paramètre, tous les écrans de veille sont protégés par un mot de passe. Si vous désactivez ce paramètre, la protection par mot de passe. Si vous désactivez ce paramètre, la protection par mot de passe. Si vous désactivez ce paramètre, la protection par mot de passe. Si vous désactivez ce paramètre, la protection par mot de passe. Si vous désactivez ce paramètre, la protection par mot de passe. Si vous désactivez ce paramètre, la protection par mot de passe. Si vous désactivez ce paramètre, la protection par mot de passe ans la boîte de dialogue Écran de veille de l'application Personnalisation Quéfichage du Panneau de configuration, ce qui empêche les utilisateurs peuvent choisir s'îls souhaitent ou non activer la protection par mot de passe. Si vous activez le paramètre de passe. Si vous ne configurez pas ce paramètre, les utilisateurs peuvent choisir s'îls souhaitent ou non activer la protection par mot de passe sur chaque écran de veille. Pour vous assurer qu'un ordinateur sera protégé par un mot de passe sur chaque écran de veille. Pour vous assurer qu'un ordinateur sera protégé par un mot de passe, activez le paramètre Dépassement du délai d'attent à l'aide du paramète Dépassement du délai                                                                                                    | aj           | 🔿 Non configuré            | Commentaire :            |                                                                                                    |                                    | A<br>سا             |
| O bésactivé         Pris en charge sur :         Au minimum Windows 2000 Service Pack 1         Options :         Aide :         Détermine si les écrans de veille utilisés sur l'ordinateur sont protégés par un mot de passe.         Si vous activez ce paramètre, tous les écrans de veille sont protégés par un mot de passe. Si vous désactivez ce paramètre, la protection par mot de passe. Si vous désactivez ce paramètre, la protection par mot de passe ans la boîte de dialogue Écran de veille de l'application de veille.         Ce paramètre désactive également la case à cocher Protégé par mot de passe dans la boîte de dialogue Écran de veille de l'application, ce qui empêche les utilisateurs de modifier le paramètre de protection par mot de passe.         Si vous ne configurez pas ce paramètre, les utilisateurs peuvent choisir s'ils souhaitent ou non activer la protection par mot de passe.         Si vous ne configurez pas ce paramètre, les utilisateurs peuvent choisir s'ils souhaitent ou non activer la protection par mot de passe.         Si vous assurer qu'un ordinateur sera protégé par un mot de passe, activez le paramètre Active l'écran de veille.         Pour vous assurer qu'un ordinateur sera protégé par un mot de passe, activez le paramètre Active l'écran de veille.         Pour vous assurer qu'un ordinateur sera protégé par un mot de passe, activez le paramètre Active l'écran de veille et spécifiez un délai d'attent à l'aide du paramètre Dépassement du délai         Main de trait de l'aide du paramètre Dépassement du délai                                                                                                    |              | <ul> <li>Activé</li> </ul> |                          |                                                                                                    | No                                 | n (                 |
| Options :       Aide :         Détermine si les écrans de veille utilisés sur l'ordinateur sont protégés par un mot de passe.       Si vous activez ce paramètre, tous les écrans de veille sont protégés par un mot de passe. Si vous désactivez ce paramètre, la protection par mot de passe ne peut être configurée sur aucun écran de veille.         Ce paramètre désactive également la case à cocher Protégé par mot de passe dans la boîte de dialogue Écran de veille de l'application Personnalisation ou Affichage du Panneau de configuret pas ce paramètre, les utilisateurs de modifier le paramètre de protection par mot de passe.         Si vous ne configurez pas ce paramètre, les utilisateurs peuvent choisir s'îls souhaitent ou non activer la protection par mot de passe sur chaque écran de veille.         Pour vous assurer qu'un ordinateur sera protégé par un mot de passe, activez le paramètre Activer l'écran de veille et spécifiez un delai d'attente à l'aide du paramètre Dépassement du délai         OK       Annuler                                                                                                    |              | 🔿 Désactivé                | Pris en charge sur :     |                                                                                                    | No<br>No                           | n e<br>m            |
| Options :       Aide :         Détermine si les écrans de veille utilisés sur l'ordinateur sont protégés par un mot de passe.       Si vous activez ce paramètre, tous les écrans de veille sont protégés par un mot de passe. Si vous désactivez ce paramètre, la protection par mot de passe ne peut être configurée sur aucun écran de veille.         Ce paramètre désactive également la case à cocher Protégé par mot de passe dans la boîte de dialogue Écran de veille de l'application Personnalisation ou Affichage du Panneau de configuration, ce qui empêche les utilisateurs de modifier le paramètre de protection par mot de passe.         Si vous activez ce paramètre, les utilisateurs peuvent choisir s'îls souhaitent ou non activer la protection par mot de passe sur chaque écran de veille.         Pour vous assurer qu'un ordinateur sera protégé par un mot de passe, activez le paramètre Activer l'écran de veille.         Pour vous assurer qu'un ordinateur sera protégé par un mot de passe, activez le paramètre Dépassement du délai         OK       Annuler                                                                                                    |              |                            | , no en energe san i     | Au minimum Windows 2000 Service Pack 1                                                                                                    | No No                              | n o                 |
| Détermine si les écrans de veille utilisés sur l'ordinateur sont protégés par un mot de passe.         Si vous activez ce paramètre, tous les écrans de veille sont protégés par un mot de passe. Si vous désactivez ce paramètre, la protection par mot de passe ne peut être configurée sur aucun écran de veille.         Ce paramètre désactive également la case à cocher Protégé par mot de passe dans la boîte de dialogue Écran de veille de l'application Personnalisation ou Affichage du Panneau de configuration, ce qui empêche les utilisateurs de modifier le paramètre de protection par mot de passe.         Si vous ne configurez pas ce paramètre, les utilisateurs peuvent choisir s'îls souhaitent ou non activer la protection par mot de passe sur chaque écran de veille.         Pour vous assurer qu'un ordinateur sera protégé par un mot de passe, activez le paramètre Activer l'écran de veille et spécifiez un délai d'attente à l'aide du paramètre Dépassement du délai                                                                                                    |              | Options :                  |                          | Aide :                                                                                                    | No                                 | in d<br>A           |
|                                                                                                    | C<br>C<br>Sf |                            |                          | Détermine si les écrans de veille utilisés sur l'ordinateur sont protégés par un mot de passe.         Si vous activez ce paramètre, tous les écrans de veille sont protégés par un mot de passe. Si vous désactivez ce paramètre, la protection par mot de passe ne peut être configurée sur aucun écran de veille.         Ce paramètre désactive également la case à cocher Protégé par mot de passe dans la boîte de dialogue Écran de veille de l'application Personnalisation ou Affichage du Panneau de configuration, ce qui empêche les utilisateurs de modifier le paramètre de protection par mot de passe.         Si vous ne configurez pas ce paramètre, les utilisateurs peuvent choisir s'ils souhaitent ou non activer la protection par mot de passe sur chaque écran de veille.         Pour vous assurer qu'un ordinateur sera protégé par un mot de passe, activez le paramètre Activer l'écran de veille et spécifiez un délai d'attente à l'aide du paramètre Dépassement du délai         OK       Annuler       Appliquer | <ul> <li>No</li> <li>No</li> </ul> | A<br>ma<br>ma       |

| ockscr             | een_5min [VM-NIKOLA                  | PS.NIKOLAP.LIMAYRA   | AC.INET]   | Paramètre                                    |                                             |                                           |                            |                         |
|--------------------|--------------------------------------|----------------------|------------|----------------------------------------------|---------------------------------------------|-------------------------------------------|----------------------------|-------------------------|
| guratio            | n ordinatour<br>10 ortinar Kóaran da | usilla               |            | -                                            |                                             |                                           |                            | $\overline{\mathbf{v}}$ |
| ategie:<br>éférenc | Activer Lecran de                    | venie                |            |                                              |                                             |                                           |                            |                         |
| guratio            | 📷 Activer l'écran de                 | veille               |            | Param                                        | nètre précédent                             | Paramètre sui                             | ivant                      |                         |
| atégie:            |                                      |                      |            |                                              |                                             |                                           |                            | ĺ                       |
| Paran              | 🔘 Non configuré                      | Commentaire :        |            |                                              |                                             |                                           |                            |                         |
| Mode               | Activé                               |                      |            |                                              |                                             |                                           |                            | e e                     |
| 🚞 Bi               |                                      |                      |            |                                              |                                             |                                           |                            | ~   S                   |
| C 2                | Obesactive                           | Pris en charge sur : | Au minimur | n Windows 2000 Serv                          | ice Dack 1                                  |                                           |                            |                         |
| M M                |                                      |                      |            | 11 WIII 40005 2000 SCIV                      |                                             |                                           |                            |                         |
| 📋 Pa               |                                      |                      |            |                                              |                                             |                                           |                            | h                       |
|                    | Options :                            |                      |            | Aide :                                       |                                             |                                           |                            | ĥ                       |
| ~                  |                                      |                      |            | Active les écrans de                         | veille du Bureau.                           |                                           |                            |                         |
| > 🖻                |                                      |                      |            |                                              | . venie ud bareda.                          |                                           |                            |                         |
|                    |                                      |                      |            | Si vous désactivez c<br>s'exécutent pas. Ce  | e paramétre, les é<br>paramètre désact      | crans de veille ne<br>tive également la   | e<br>section               |                         |
| B.                 |                                      |                      |            | Écran de veille de la                        | i boîte de dialogu                          | e Écran de veille o                       | le .                       |                         |
| <b>a</b> s         |                                      |                      |            | configuration Persor                         | inalisation ou Affi<br>utilisateurs n'ont a | ichage du Pannea<br>ilors plus la possil  | iu de<br>bilité de         |                         |
| 🖺 To               |                                      |                      |            | modifier les option:                         | s d'écran de veille.                        |                                           |                            |                         |
| éférenc            |                                      |                      |            | Si vous ne configur                          | ez pas ce paramèt                           | tre, le comporterr                        | nent du                    |                         |
|                    |                                      |                      |            | système n'est pas n                          | nodifié.                                    |                                           |                            |                         |
|                    |                                      |                      |            | Si vous activez ce p                         | aramètre, un écra                           | n de veille s'exéci                       | ute si les                 |                         |
|                    |                                      |                      |            | deux conditions sui<br>écran de veille valid | ivantes sont respe<br>le doit être snécifi  | ctées : premièren<br>é sur le client au i | nent, un<br>moven du       |                         |
|                    |                                      |                      |            | paramètre Nom du                             | fichier exécutable                          | e de l'écran de ve                        | ille, ou du                |                         |
|                    |                                      |                      |            | Panneau de configi<br>  le dépassement du    | uration de l'ordina<br>délai d'expiration   | iteur client. Deuxi<br>de l'écran de veil | iémement,<br>lle doit être |                         |
|                    |                                      |                      |            | défini sur une valeu                         | ir non nulle au mo                          | oyen du paramètr                          | re ou du                   |                         |
|                    |                                      |                      |            | Panneau de configi                           | uration.                                    |                                           |                            |                         |
|                    | L                                    |                      |            |                                              |                                             |                                           |                            |                         |
|                    |                                      |                      |            |                                              | ОК                                          | Annuler                                   | Appliqu                    | ier                     |

Voici les paramètres pour verrouiller automatiquement la session au bout de 5mins, c'est une stratégie commune à chaque OU.

Pour configurer ces paramètres, il faut aller dans : Configuration utilisateur / Stratégies / Modèles d'administration / Panneau de configuration / Personnalisation

Voici les GPO activées pour l'instant :

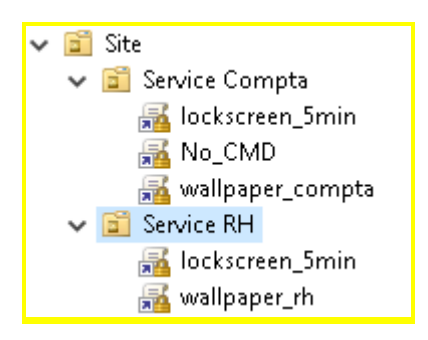

Maintenant, pour configurer un script à l'ouverture de session, j'ai ajouté une nouvelle stratégie de groupe "logon\_banner".

#### J'y ai mis ces paramètres :

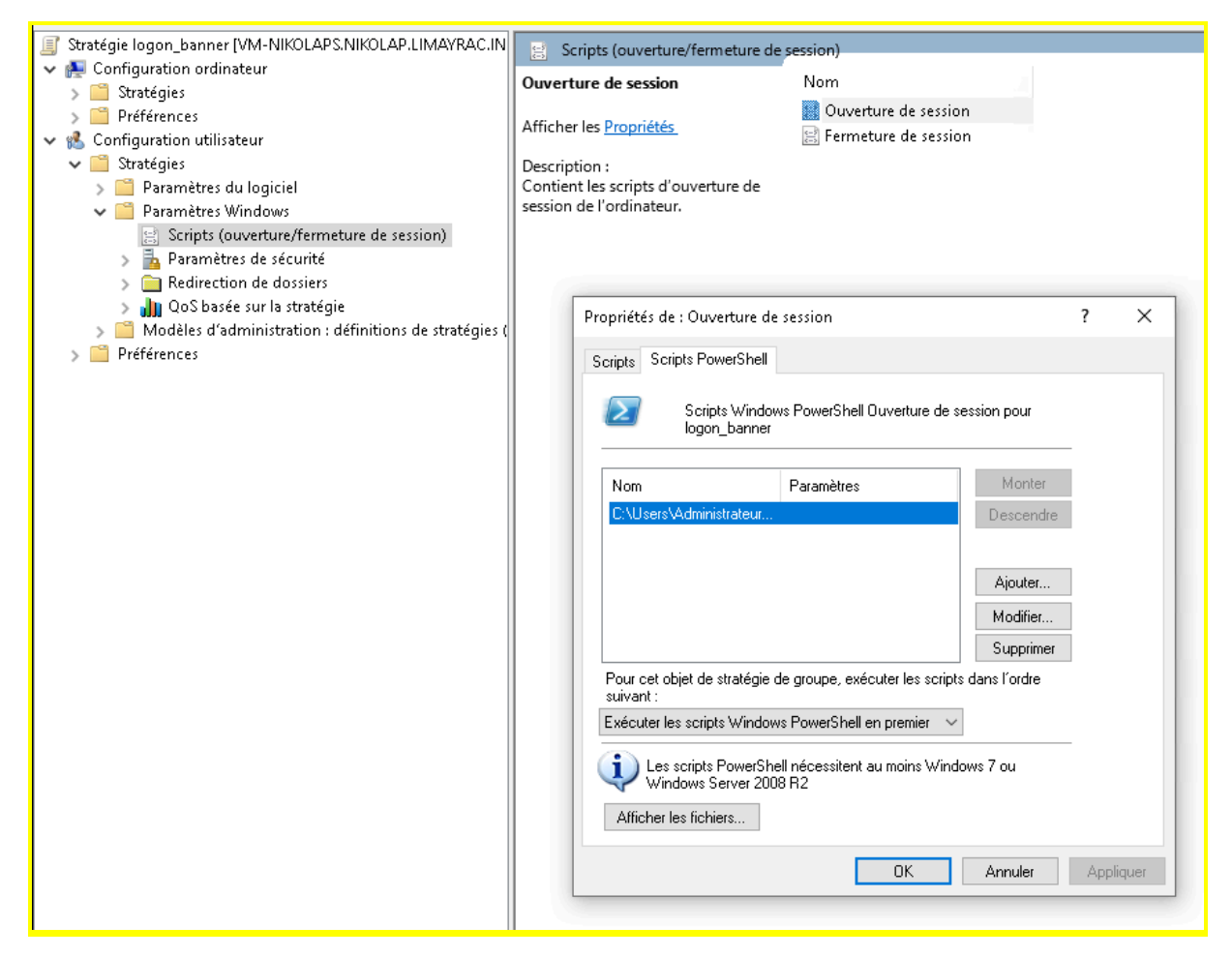

Le fichier .ps1 est présent dans C:\Users\Administrateur\Documents\script\_powershell\welcome.ps1

```
function Get-UserInformation {
      $currentUser = [System.Security.Principal.WindowsIdentity]::GetCurrent()
      $currentUsername = $currentUser.Name.Split('\')[1]
      $user = Get-ADUser -Identity $currentUsername -Properties CanonicalName
      $ou = $user.CanonicalName -replace "/$currentUsername.*$"
      return @{
      "Username" = $currentUsername
      "OU" = $ou
      }
}
function Show-WelcomeWindow {
      param (
      [string]$username,
      [string]$ou
       )
      $title = "Bienvenue $username"
      $message = "Bonjour $username, vous êtes dans l'unité d'organisation :`n$ou"
      [System.Windows.Forms.MessageBox]::Show($message, $title,
[System.Windows.Forms.MessageBoxButtons]::OK,
[System.Windows.Forms.MessageBoxIcon]::Information)
}
$userInfo = Get-UserInformation
Show-WelcomeWindow -username $userInfo["Username"] -ou $userInfo["OU"]
```